Department of Homeland Security Transportation Security Administration Office of Information Technology

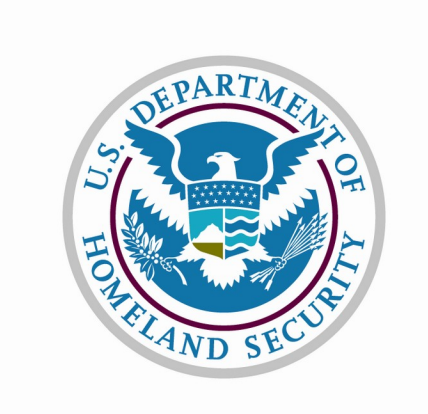

# Alien Flight Student Program

**Candidate Screens** 

| Main Page          | 3  |
|--------------------|----|
| Creating a User ID | 4  |
| Logging into AFSP  | 11 |

#### **Main Page**

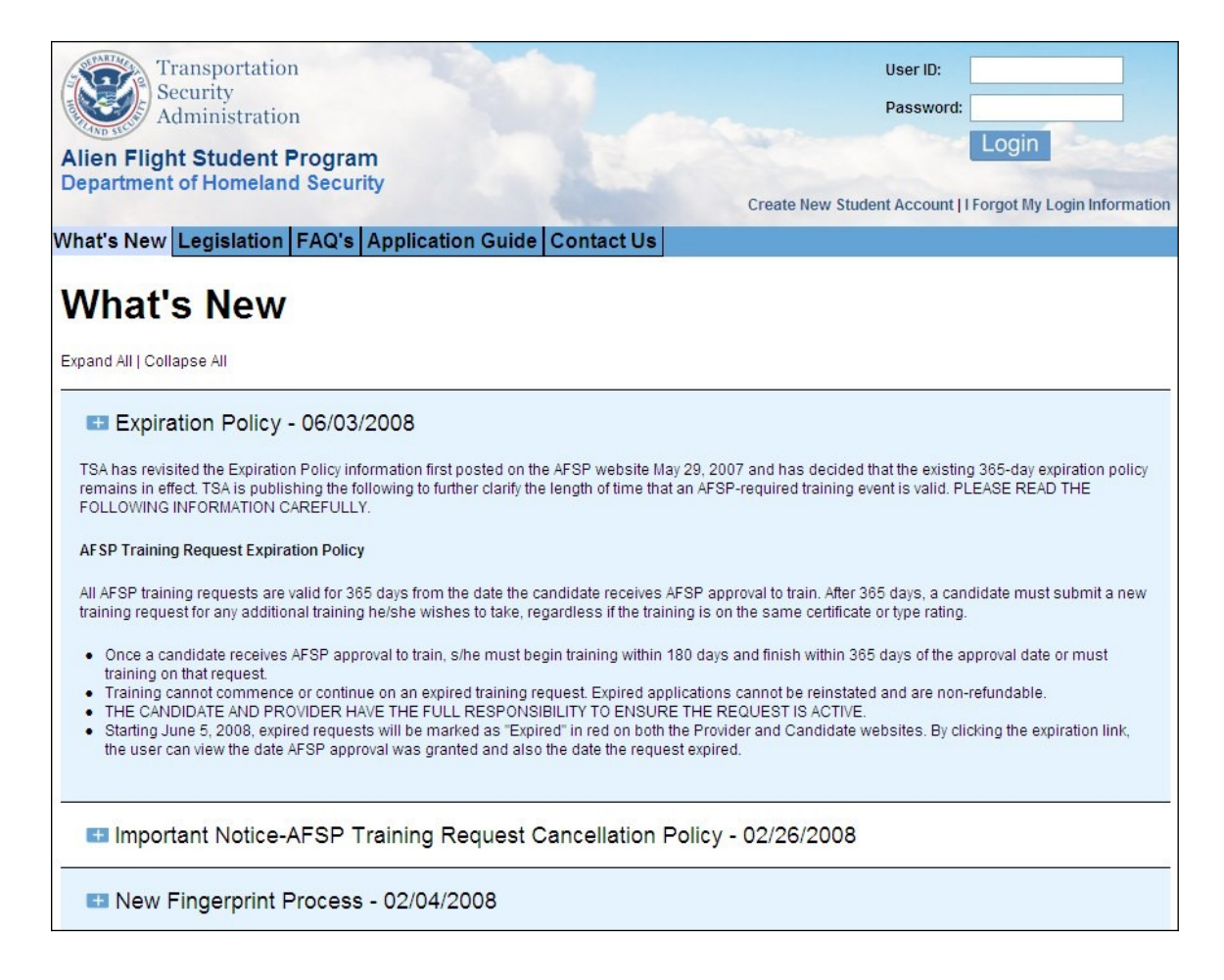

View of the main page, collapsed:

| Alien Flight Student Program                                                                                   | Login                                                                                 |
|----------------------------------------------------------------------------------------------------|---------------------------------------------------------------------------------------|
| Department of Homeland Security                                                                                | Create New Student Account     Forgot My Login Information                            |
| What's New Legislation FAQ's Application Guide Conta                                                           | act Us                                                                                |
| What's New                                                                                                    |                                                                                       |
| Expand All   Collapse All                                                                                      |                                                                                       |
| Expiration Policy - 06/03/2008                                                                                 |                                                                                       |
| Important Notice-AFSP Training Request Cancel                                                                  | lation Policy - 02/26/2008                                                            |
| New Fingerprint Process - 02/04/2008                                                                           |                                                                                       |
| New Vetted Training Event for Category 3 - 02/07                                                               | 1/2008                                                                                |
| ■ New Login Page - 01/07/2008                                                                                  |                                                                                       |
| Training Request Revalidation - 10/02/2007                                                                     |                                                                                       |
| New Website Security Questions - 09/24/2007                                                                    |                                                                                       |
| Archived                                                                                                    |                                                                                       |
| We sometimes need to bring our server down for upgrades and other maintenance. These<br>Eastern Standard Time. | e scheduled outages will be on Tuesdays and Thursdays from 3 am (0300) to 6 am (0600) |
| Transportation Security Administration: - Terms of Use - Privacy Policy - Paperwork Redu                       | ction Act - Privacy Act Statement                                                     |

#### Creating a User ID

Access to AFSP is controlled by a username and password authentication system through the main page at www.flightschoolcandidates.com. Usernames are created during registration.

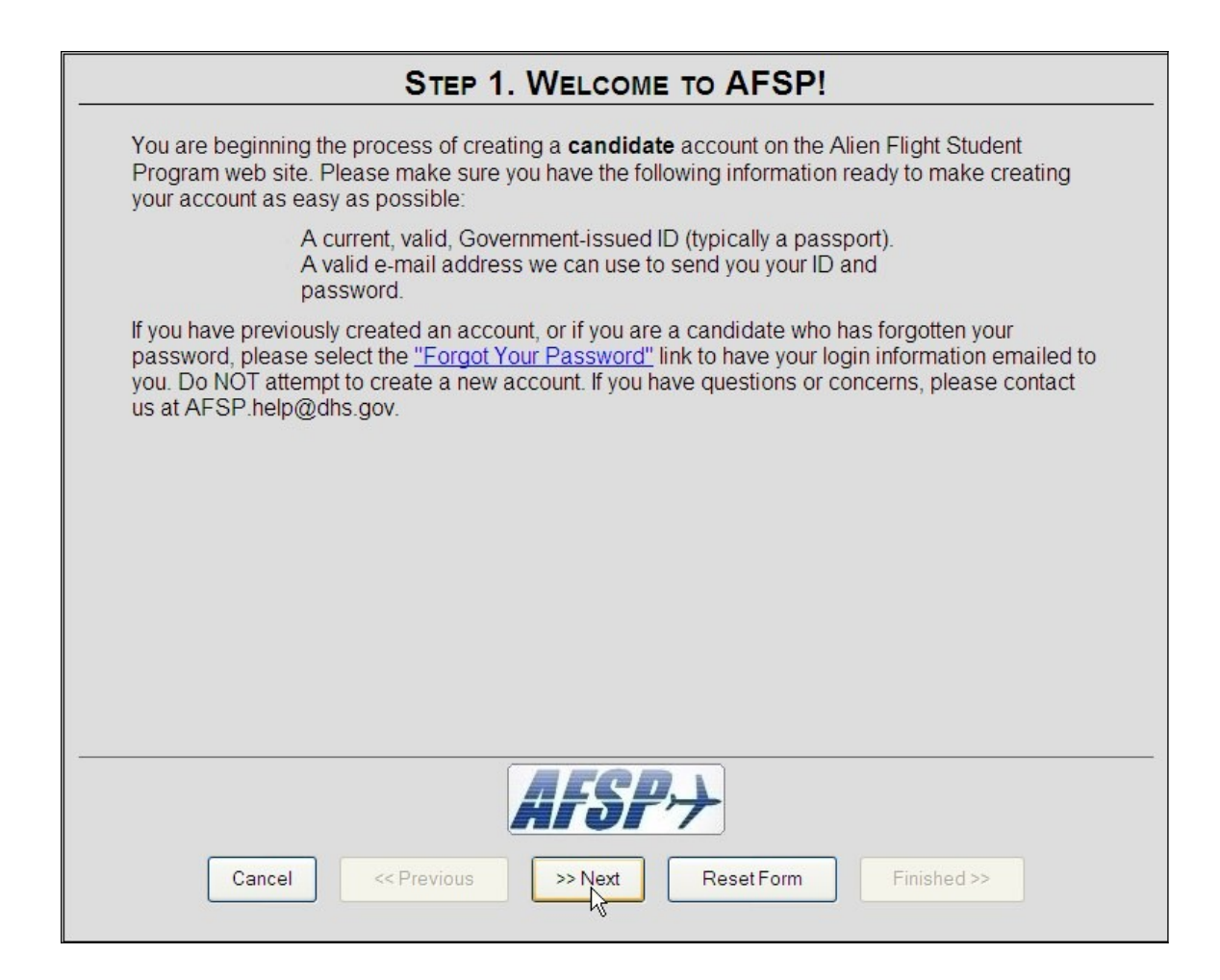

| STEP 2. PERSONAL INFORMATION                                                                        |
|----------------------------------------------------------------------------------------------------|
| Please enter the following information EXACTLY as it appears on your current, valid identification: |
| First Name                                                                                          |
| Middle Name                                                                                         |
| Date of Birth Month Vear Vear C Approx                                                              |
| Also, a telephone number in case we need to reach you:<br>Telephone                                 |
| * Fields in red are required                                                                        |
|                                                                                                    |
|                                                                                                    |
|                                                                                                    |
|                                                                                                    |
|                                                                                                    |
|                                                                                                    |
|                                                                                                    |
| AFSP->                                                                                              |
| Cancel << Previous >> Next Reset Form Finished >>                                                   |

| Please choose                      | a username and enter                            | a valid e-mail a         | ddress. This emai   | l address will be used to |
|------------------------------------|-------------------------------------------------|--------------------------|---------------------|---------------------------|
| send you your I                    | ogin information, so ma                         | ake sure it is val       | id and you have ac  | ccess to it.              |
| This Username<br>fingerprinting, a | will be locked to your a<br>and CANNOT be chang | account, and wil<br>led. | l be used for other | agencies, such as         |
|                                    | User Name                                       |                          |                     |                           |
|                                    | E-mail Address                                  |                          |                     |                           |
|                                    | Re-enter E-mail /                               | Address                  |                     |                           |
|                                    |                                                 |                          |                     |                           |
|                                    |                                                 |                          |                     |                           |

| Website Security Questions                                                                                      |                                                               |
|----------------------------------------------------------------------------------------------------|---------------------------------------------------------------|
| Attention: You must now provi<br>questions below.                                                               | ide your own personalized answers to the security             |
| Instructions: Please answer the<br>boxes provided.                                                              | 3 security questions below and type your responses in the     |
| the security questions. For more i<br>the <u>Frequently Asked Questions p</u><br>1. In what city were you born? | nformation about the Website Security Questions, please visit |
| 2 What is your favorite food?                                                                                   |                                                               |
| <ol> <li>What is your favorite food?</li> <li>What is your favorite color?</li> </ol>                           |                                                               |

| First Name                                                      | Joe                                     | 1 |
|-----------------------------------------------------------------|-----------------------------------------|---|
| Middle Name                                                     |                                         |   |
| Last Name                                                       | Smith                                   |   |
| Date of Birth                                                   | January 01, 1994 (01/01/1994)           |   |
| Exact                                                           | ✓                                       |   |
| Telephone                                                       | 3213213214                              |   |
| Identification Type                                             | Passport: Regular                       |   |
| Identification Number                                           | 152854785                               |   |
| Issue Date                                                      | July 06, 2002 (07/06/2002)              |   |
| Expiration Date                                                 | April 27, 2011 (04/27/2011)             |   |
| Identification Country                                          | Bhutan                                  |   |
| City of Issuance                                                | sdarfgtasdfg                            |   |
| Identification was issued<br>outside the country of<br>issuance | $\checkmark$                            |   |
| Identification has been                                         |                                         | > |
| Cancel <<1                                                      | Previous >> Next Reset Form Finished >> |   |

| STEP 7. DIGITAL SIGNATURE                                                                                                    | L                                                                                              |
|----------------------------------------------------------------------------------------------------|------------------------------------------------------------------------------------------------|
| Title 18 Section 1001 of the U.S. Code provides that knowingly falsify fact is a felony that may result in fines of up to \$10,000 or 5 years in p this form, you are certifying that the information provided herein is true your knowledge and ability. | ring or concealing a material<br>rison or both. By submitting<br>e and complete to the best of |
| I hereby declare under penalty of perjury that the information containe correct.                                                                                                    | d on this form is true and                                                                     |
| Enter this code (Case-sensitive) into box below to digitally sign: Digital Signature                                                                                                    | DXMsn2CW66                                                                                     |
|                                                                                                    |                                                                                                |
|                                                                                                    |                                                                                                |
| AFSP+                                                                                                    |                                                                                                |

| STEP 6. LOGIN TO YOUR AFSP ACCOUNT                                                                                                    |
|----------------------------------------------------------------------------------------------------|
|                                                                                                    |
| Thank you for creating an account with AFSP.                                                                                                    |
|                                                                                                    |
| Please check your email to obtain your AFSP password, and then                                                                                                    |
| Click Here                                                                                                    |
| to return to the login screen.                                                                                                    |
|                                                                                                    |
| If you have not received an email within one hour, please visit the <u>Login Frequently Asked Questions</u> page<br>or contact the Help Desk at <u>AFSP.Help@dhs.gov</u> . |
|                                                                                                    |
| Login Frequently Asked Questions                                                                                                    |
|                                                                                                    |
|                                                                                                    |
|                                                                                                    |
|                                                                                                    |

### Logging into AFSP

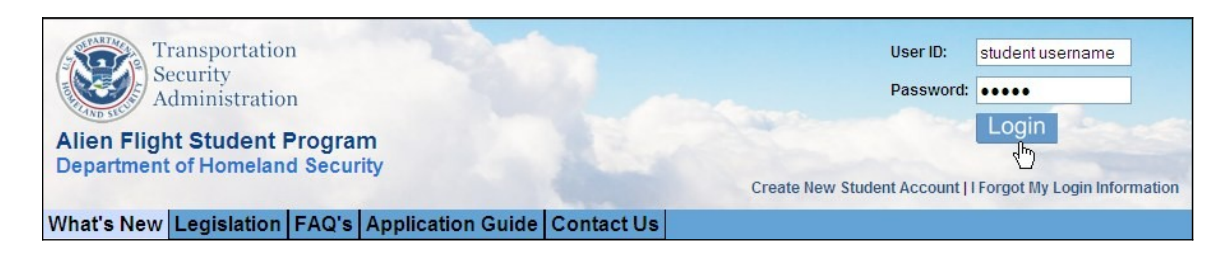

|   | 4                         | C Alien Flight Student Program                                   |                                                |                                           |                                                             |                                                                              |                                      |                                             | 🕼 • 🔊 · 🖶 •                                                          | 🕞 Page 👻 🍈 Tools 👻                      |
|---|---------------------------|------------------------------------------------------------------|------------------------------------------------|-------------------------------------------|-------------------------------------------------------------|------------------------------------------------------------------------------|--------------------------------------|---------------------------------------------|----------------------------------------------------------------------|-----------------------------------------|
|   | Home<br>Part              | : 1Candidate Information                                         |                                                | Transp<br>Securi<br>Admin                 | ortation<br>ty<br>iistration                                |                                                                              |                                      | 1                                           |                                                                      |                                         |
| • | Part<br>Req<br>Leg<br>Ass | : 2Request For Training<br>uest History<br>al Notices<br>istance | Welcome to<br>flight school o<br>Training Prov | he Alien Fl<br>andidate w<br>ider (Flight | ight School Prog<br>ho is eligible for<br>School) for furth | ram Application for Flight<br>Flight School Candidate C<br>ter instructions. | School Candidat<br>ategory 4, then y | tes that meet the<br>you do <u>not</u> need | criteria for Categories 1, 2, a<br>to fill out this application. Co: | nd 3. If you are a<br>ntact your Flight |
|   |                           |                                                                  |                                                |                                           |                                                             | Begin A                                                                      | NEW Training Applic                  | ation!                                      |                                                                      |                                         |
|   |                           |                                                                  |                                                |                                           |                                                             | Current Fligh                                                                | nt Training A                        | pplications                                 |                                                                      |                                         |
|   |                           |                                                                  | Training<br>Request<br>ID                      | Training<br>Date                          | Provider                                                    | Status 2                                                                     | Review<br>Candidate<br>Info          | Review<br>Training<br>Request               | Validate and submit<br>Application                                   | Pay for<br>Application                  |
|   |                           |                                                                  | 9991620                                        | 08-05-<br>2008                            | sstastny's<br>school                                        | Provider Accepted                                                            |                                      | đ                                           |                                                                      | NOW                                     |
|   |                           |                                                                  | 9991614                                        | 09-01-<br>2008                            | sstastny's<br>school                                        | Provider Accepted                                                            |                                      | đ                                           |                                                                      | PAX.                                    |
|   |                           |                                                                  | 9991585                                        | 08-01-<br>2008                            | sstastny's<br>school                                        | Provider Accepted                                                            |                                      | đ                                           |                                                                      | NOW                                     |
|   |                           |                                                                  | 9991583                                        | 08-01-<br>2008                            | sstastny's<br>school                                        | Provider Accepted                                                            |                                      | đ                                           |                                                                      | NOW                                     |

| Home                          | Security                                 |                                          |   |
|-------------------------------|------------------------------------------|------------------------------------------|---|
| Part: 1Candidate Information  | Administration                           | × A                                      |   |
| Request History               |                                          | -                                        |   |
| Legal Notices                 | Diagon provide the following information | (fields in red or mondetory)             | - |
| Assistance                    | Please provide the following information | (lieus in red are mandatory).            |   |
|                               | Candidate Name (as it appears on your Pa | assport):                                | 1 |
|                               | First Name(s):                           | Roger                                    |   |
|                               | Middle Name(s):                          | Gois                                     |   |
|                               | Last Name(s):                            | Rodrigues                                |   |
|                               | Name Suffix:                             |                                          |   |
|                               | Maiden Name:                             |                                          |   |
|                               | Gender:                                  | Male 💌                                   |   |
|                               | Measurements:                            | inches/lbs: 💿 cms/kgs: 🔿                 |   |
|                               | Height<br>(Format: NNN in inches/cm):    | 64                                       |   |
|                               | Weight<br>(Format: NNN in lbs/kg):       | 165                                      |   |
|                               | Date of Birth:                           | July V 17 V 1936 V O Exact O Approximate |   |
|                               | Birth Country:                           | United Kingdom                           |   |
|                               | Nationality:                             | Frankfurt                                |   |
| inks:                         | Eye Color:                               | Blue                                     |   |
| Home<br>A OPA Homenace        | Hair Color:                              | Blonde 💌                                 |   |
| AAAE Homepage<br>FAA Homepage |                                          | Save Record                              |   |

| Trans<br>Secur<br>Admi                                                                                                    | portation<br>rity<br>inistration                                                                                                    |
|----------------------------------------------------------------------------------------------------|----------------------------------------------------------------------------------------------------|
|                                                                                                    | Step: 2 of 9 - Other Names ?                                                                                                    |
| Please provide any oth<br>names in this step. Afte<br>hit the "Save Record" f<br>red are mandatory.<br>> If you have NEVER | er names that you have used. It is important that if you use names other than the one listed in Step One, that you list those<br>er entering a name, hit the "Save Record" button. If you have more than one additional name, please enter your next name and<br>button again. You can add as many names as necessary. Each name should appear in a box on the top of the screen. Fields in<br>R used any other name, check this box: |
|                                                                                                    |                                                                                                    |
|                                                                                                    | Add Other Name                                                                                                    |
| Full Name:                                                                                                    |                                                                                                    |
| Name Type:                                                                                                    |                                                                                                    |
| Start Date:                                                                                                    | Exact O Approximate                                                                                                    |
| End Date:                                                                                                    | Current   Exact  Approximate                                                                                                    |
|                                                                                                    | Save Record                                                                                                    |
| <                                                                                                    | Cancel Help                                                                                                    |
| **Saved Successfully*                                                                                                    | *                                                                                                    |

|                                                                                                    | Step:                                                                                        | 3 of 9 - Citizenship                                                                | Information <u>?</u>                                                                        |                                                                                             |                                                            |
|----------------------------------------------------------------------------------------------------|----------------------------------------------------------------------------------------------|-------------------------------------------------------------------------------------|---------------------------------------------------------------------------------------------|---------------------------------------------------------------------------------------------|------------------------------------------------------------|
| lease provide your current and<br>fter entering a citizenship, hit th<br>Save Record" button again. You<br>le screen. Fields in red are man | historical citizenship info<br>e "Save Record" button<br>u can add as many citize<br>datory. | rmation. If you hold or he<br>If you have more than or<br>nships as necessary. Each | ld citizenship in multiple c<br>le additional citizenship, p<br>l citizenship you hold or h | ountries you must list <u>eac</u><br>dease enter your next nan<br>eld should appear in a bo | <u>h</u> citizenship.<br>1e and hit the<br>1x on the top o |
|                                                                                                    |                                                                                              | A 115 11                                                                            |                                                                                             | End Data                                                                                    | Edit                                                       |
| Country/     Passport Authority                                                                                                    | Туре                                                                                         | Qualification                                                                       | Start Date                                                                                  | End Date                                                                                    |                                                            |
| Country/<br>Passport Authority     Austria                                                                                                  | Type<br>Current                                                                              | Qualification                                                                       | 01-08-1984                                                                                  | PRESENT                                                                                     | <u>(Edit)</u>                                              |
| Country/<br>Passport Authority<br>Austria                                                                                                   | Type<br>Current                                                                              | Quaincation                                                                         | ormation                                                                                    | PRESENT                                                                                     | (Edit)                                                     |
| Country/<br>Passport Authority Austria Country of Citizenship: Type:                                                                        | Type<br>Current                                                                              | Add Citizenship Info                                                                | ormation                                                                                    | PRESENT                                                                                     | <u>(Edit)</u>                                              |
| Country/<br>Passport Authority<br>Austria<br>Country of Citizenship:<br>Type:<br>Qualification for Citizenship:                             | Type<br>Current                                                                              | Add Citizenship Info                                                                | ormation                                                                                    | PRESENT                                                                                     | <u>(Edit)</u>                                              |
| Country/ Passport Authority Austria Country of Citizenship: Type: Qualification for Citizenship: Start Date:                                | Type Current                                                                                 | Add Citizenship Info                                                                | start Date 01-08-1984  ormation                                                             | PRESENT                                                                                     | (Edit)                                                     |
| Country/<br>Passport Authority<br>Austria<br>Country of Citizenship:<br>Type:<br>Qualification for Citizenship:<br>Start Date:<br>End Date: | Type Current                                                                                 | Add Citizenship Info                                                                | ormation                                                                                    | PRESENT                                                                                     | <u>(Edit)</u>                                              |

|                            | Secu<br>Adn                                                                                                    | nsportation<br>urity<br>ninistration                                                                                                    |                                                                                                    |                                                                                                    |                                                                                         |
|----------------------------|----------------------------------------------------------------------------------------------------|----------------------------------------------------------------------------------------------------|----------------------------------------------------------------------------------------------------|----------------------------------------------------------------------------------------------------|-----------------------------------------------------------------------------------------|
|                            |                                                                                                    |                                                                                                    | Step: 4 of 9 - Identi                                                                                                   | fication Numbers ?                                                                                                    |                                                                                         |
| Plea<br>Airi<br>Cer<br>box | ase provide all of<br>nan's Certificatior<br>tificate, or a Visa,<br>below, select eac                             | the following forms of identi<br>1), Passport Information and<br>, all flight training candidates<br>ch identification form and hit                | fication that you possess. I<br>I Visa information. While s<br>; are REQUIRED to have s<br>; the "Add New Entry" but    | These may include Pilot Certification inform<br>ome candidates may not posses a FAA Ce<br>a valid Passport and MUST enter this infor<br>on. Fields in <b>red</b> are mandatory.                | ation (FAA or Foreign<br>rtificate, Foreign Airman's<br>mation. Using the dropdown      |
| 3                          | <ul> <li>Passport: Plea<br/>Passport's, hit<br/>Record" button</li> </ul>                                          | se provide your current and<br>the "Save Record" button. I<br>n again. You can add as ma                                                           | historical Passport informa<br>If you have more than one<br>ny Passports as necessary.                                  | ttion for all countries you have held passpo<br>additional Passport, please enter your next<br>Each Passport should appear in a box on                                                         | rts. After entering one of your<br>Passport and hit the "Save<br>the top of the screen. |
| 0                          | <ul> <li>Certificate Nut</li> <li>If you h</li> <li>If you h</li> </ul>                                            | mber:<br>ave a FAA Pilot Certificate<br>ave a Foreign Airman's Cer                                                                                 | , please enter this informati<br>tificate, please enter this inf                                                        | on and select "United States of America" fo<br>formation and select the appropritate count                                                                                                    | or the Country of Issuance.<br>ry for the Country of Issuance                           |
| 8                          | <ul> <li>U.S. Visa: If y         <ul> <li>AFSP n<br/>the apprise</li> <li>NOTE:<br/>Admitte</li> </ul> </li> </ul> | ou have a U.S. Visa, please<br>nay cancel an applicant's flig<br>ropriate immigration status.<br>Lawful Permanent Resident<br>ed for Perm Resident | enter this information. Do<br>ght training request if AFSF<br>If you have questions abou<br>ts (LPRs) of the United Sta | not list visas from non-U.S. sources.<br><sup>1</sup> becomes aware the candidate is intending<br>t a cancelled request, you may call AFSP a<br>tes can list their residency information as vi | to take flight training without<br>at (571) 227-4544.<br>isa type Xb - Lawfully         |
| #                          | ID                                                                                                    | Туре                                                                                                    | Number                                                                                                    | Country                                                                                                    | Edit                                                                                    |
| 1                          | Passport                                                                                                    | Regular                                                                                                    | 22222222                                                                                                    | United Kingdom                                                                                                    | (Edit)                                                                                  |
| Ce<br>Ce<br>Vis            | artification/Pilot Numbe<br>rtification/Pilot Numbe<br>ssport Number<br>a Number                                   | Add New Entry<br>Cancel (Heip                                                                                                    |                                                                                                    |                                                                                                    |                                                                                         |

| 1    | Passnort                |               |
|------|-------------------------|---------------|
|      | assport                 | Regular       |
|      |                         |               |
| Cert | tification/Pilot Number | Add New Entry |

| Transportation<br>Security<br>Administration                                                                                                    | 1                                                                                       |                                     |                                                  |                          |
|----------------------------------------------------------------------------------------------------|-----------------------------------------------------------------------------------------|-------------------------------------|--------------------------------------------------|--------------------------|
| Step: 5 of 9 - A<br>Please provide ALL residences/address** held for over 30 days, for t<br>your next address and hit the "Save Record" button again. You can add<br>the top of the screen. Fields in red are mandatory.<br>**NOTE: Please include address apartment number when applicable. | ddress Information ?<br>he past 5 years. After entering<br>d as many addresses as neces | g an address, hi<br>ssary. Each add | t the "Save Record" bi<br>iress should appear in | utton. Enter<br>a box on |
| # Address                                                                                                    | Start Date                                                                              | End Date                            | Phone Number                                     | Edit                     |
| 1 123 Main Street , Cambridge, British Columbia, CAN 2222                                                                                                    | 02-11-2001                                                                              | PRESENT                             | 5196216932                                       | (Edit)                   |
| Add Add                                                                                                    | ress Information                                                                        |                                     |                                                  |                          |
| Start Date:                                                                                                    |                                                                                         | ~                                   |                                                  |                          |
| End Date:                                                                                                    | × ×                                                                                     | V 🗌 Cur                             | rent                                             |                          |
| Street Address<br>(Include address apartment number when applicable):                                                                                                    |                                                                                         |                                     |                                                  |                          |
| Locale:                                                                                                    |                                                                                         |                                     |                                                  |                          |
| Country / Passport Authority:                                                                                                    |                                                                                         |                                     | ·                                                |                          |
| City:                                                                                                    |                                                                                         |                                     |                                                  |                          |
| State/Province:                                                                                                    |                                                                                         | State / Provinc                     | ce D                                             |                          |
| Zip / Postal Code:                                                                                                    |                                                                                         |                                     |                                                  |                          |
| Phone Number:                                                                                                    |                                                                                         |                                     |                                                  |                          |
| S                                                                                                    | Save Record                                                                             |                                     |                                                  |                          |
| << Step: 4 Step: 6 >>> Cancel Help                                                                                                    |                                                                                         |                                     |                                                  |                          |

|                                                                                                    | Step: 6 of 9 - Employme                                                                                                    | ent <u>?</u>                                                                                                    |
|----------------------------------------------------------------------------------------------------|----------------------------------------------------------------------------------------------------|----------------------------------------------------------------------------------------------------|
| lease provide information regarding y<br>Occupation fields. You are not require<br>lease state this in the Occupation and<br>'ields in red are mandatory. | our current employer. If you are currently unemp<br>d to provide information on previous employers.<br>Employer fields and list contact information for s<br>Add Employment History | loyed, type the word "unemployed" in the Employer and<br>If you are <b>unemployed</b> , self-employed, or a student,<br>omeone who can verify that status.<br>Record |
|                                                                                                    |                                                                                                    |                                                                                                    |
| Occupation:                                                                                                    | Unemployed                                                                                                    |                                                                                                    |
| Occupation:<br>Employer:                                                                                                    | Unemployed                                                                                                    |                                                                                                    |
| Occupation:<br>Employer:<br>Contact Name:                                                                                                    | Unemployed<br>Unemployed<br>Unemployed                                                                                                    |                                                                                                    |
| Occupation:<br>Employer:<br>Contact Name:<br>Employer Phone Number:                                                                                       | Unemployed<br>Unemployed<br>Unemployed<br>unemployed                                                                                                    |                                                                                                    |
| Occupation:<br>Employer:<br>Contact Name:<br>Employer Phone Number:<br>Employer Email:                                                                    | Unemployed<br>Unemployed<br>Unemployed<br>unemployed<br>unemployed                                                                                                    |                                                                                                    |

|          | Transportation |
|----------|----------------|
|          | Security       |
| VD SECUL | Administration |

tion

Č

#### Step: 7 of 9 - Training Details ?

Please provide the following information for each training event you are attending (fields in red are mandatory). You can only list one provider and one training event for each training request. Each training request requires a separate \$130 application fee. After entering the training event information below, hit the "Save Record" button. Each training request should then appear in a box on the screen. You may submit more training requests below if you need to register for additional courses and/or providers.

Saved Requests -- Not yet submitted:

| Training<br>Request School | Courses ID | Course Name | Start Data | End Data   | Edit   |
|----------------------------|------------|-------------|------------|------------|--------|
| ID                         | Course ib  | Course Name | Start Date | End Date   | Eult   |
| 9991435 sstastny's school  | asdfg      | asdf        | 09-01-2008 | 09-29-2008 | (Edit) |
| 9991448 sstastny's school  | asdf       | asd         | 07-01-2008 | 08-08-2008 | (Edit) |
| 9991456 sstastny's school  | zdg        | sag         | 07-01-2008 | 07-28-2008 | (Edit) |
| 9991460 sstastny's school  | asd        | asdf        | 10-01-2008 | 10-27-2008 | (Edit) |

You are logged into the account of Susan Stastny. ONLY CREATE A TRAINING REQUEST IF YOU ARE THIS PERSON.

| State:                                   |                                                                                                    |
|------------------------------------------|----------------------------------------------------------------------------------------------------|
| Provider Name:                           | Find                                                                                                    |
| Student Identification # from<br>school: |                                                                                                    |
| Course ID#:                              |                                                                                                    |
| Class Name:                              |                                                                                                    |
| Aircraft Type:                           |                                                                                                    |
|                                          | Click Here for help with FAA Certificate Types, then go to the bottom of the right-hand list on that screen and click Type Certificate Data Sheets (Make Model) |
| Start Date:                              |                                                                                                    |
| End Date:                                |                                                                                                    |
|                                          | Save Record                                                                                                    |

|                                                         | Transportation<br>Security<br>Administration                          |                                   |                                   |                                             |                                                    |                                            |  |  |
|---------------------------------------------------------|-----------------------------------------------------------------------|-----------------------------------|-----------------------------------|---------------------------------------------|----------------------------------------------------|--------------------------------------------|--|--|
|                                                         |                                                                       | Step: 8 o                         | of 9 - Request Cate               | gory ?                                      |                                                    |                                            |  |  |
| Please select a request to enter category for:          |                                                                       |                                   |                                   |                                             |                                                    |                                            |  |  |
|                                                         |                                                                       |                                   |                                   |                                             |                                                    |                                            |  |  |
| Training<br>Request ID                                  | School                                                                | Course ID                         | Course Name                       | Start Date                                  | End Date                                           | Select                                     |  |  |
| Training<br>Request ID<br>9991435                       | School<br>sstastny's school                                           | Course ID                         | Course Name                       | Start Date 09-01-2008                       | End Date<br>09-29-2008                             | Select                                     |  |  |
| Training<br>Request ID<br>9991435<br>9991448            | School<br>sstastny's school<br>sstastny's school                      | Course ID<br>asdfg<br>asdf        | Course Name<br>asdf<br>asd        | Start Date<br>09-01-2008<br>07-01-2008      | End Date<br>09-29-2008<br>08-08-2008               | Select<br>(Select)<br>(Select)             |  |  |
| Training<br>Request ID<br>9991435<br>9991448<br>9991456 | School<br>sstastny's school<br>sstastny's school<br>sstastny's school | Course ID<br>asdfg<br>asdf<br>zdg | Course Name<br>asdf<br>asd<br>sag | Start Date 09-01-2008 07-01-2008 07-01-2008 | End Date<br>09-29-2008<br>08-08-2008<br>07-28-2008 | Select<br>(Select)<br>(Select)<br>(Select) |  |  |

| lease select the Fli     | ght Training Candidate Category for which you are eligible. Should you select a Category for which you are not eligible; TSA w     |
|--------------------------|----------------------------------------------------------------------------------------------------|
| otify you via email.     | If you are eligible for Category II, you must select both Category II and the sub category for which you are eligible. If you have |
| Irther questions reg     | arding the Flight Training Candidate Categories please view the FAQ section or contact the AFSP helpdesk at                        |
| IFSP.help@dhs.go         | w or (571) 227-4544.                                                                                                    |
| Orategory I.             | Candidates for training on aircraft weighing more than 12,500 lbs that are not current and qualified to operate the aircraft for   |
| Which they are required. | uesting training on.                                                                                                    |
| Category II.             | Candidates for training on aircraft weighing more than 12,500 lbs who possess one of the following (select the first               |
| checkbox that app        | dies to you):                                                                                                    |
| (1) hold ar              | airman's certificate that is recognized by a U.S. agency, including a military agency, and that permits the candidate to operate a |
| multi-engine air         | reraft that has a certified takeoff weight of more than 12,500 pounds; if this is not applicable, see the next checkbox            |
| You will be ree          | quired to upload or fax a copy of your airman's certificate to TSA.                                                                |
| (2) are em               | ployed by a foreign air carrier that operates under 14 CFR part 129 and that has a security program approved under 49 CFR          |
| part 1546; if th         | is is not applicable, see the next checkbox                                                                                        |
| You must ente            | r the information for this employer under the employer section.                                                                    |
| □ (3) have u             | nescorted access authority to a secured area of an airport under 49 U.S.C 44936(a)(1)(A)(ii), 49CFR 1542.209, or 49 CFR            |
| 1544.229; if th          | is is not applicable, see the next checkbox                                                                                        |
| □ (4) Are a f            | light crew member who who has successfully completed a criminal history records check in accordance with 49 CFR                    |
| 1544.230; if th          | is is not applicable, see the next checkbox                                                                                        |
| (5) are par              | t of a class of individuals that TSA has determined that providing flight training to poses a minimal threat to aviation or to     |
| national securit         | y because of the flight training already possessed by that class of individuals.                                                   |
|                          |                                                                                                    |

|                                   | Save Record |
|-----------------------------------|-------------|
| << Step: 7 Step: 9 >> Cancel Help |             |
|                                   |             |

| Adr                                                                                                    | nsportation<br>urity<br>ninistration                                                                                                    | *                                                                                                    |                                                                                           |                                       |                   |                                |
|----------------------------------------------------------------------------------------------------|----------------------------------------------------------------------------------------------------|----------------------------------------------------------------------------------------------------|-------------------------------------------------------------------------------------------|---------------------------------------|-------------------|--------------------------------|
|                                                                                                    |                                                                                                    | Upload/Fa:                                                                                                    | x Required Doc                                                                            | iments <u>?</u>                       |                   |                                |
| You must either uplo<br>1. A copy of your cu<br>Note: Please inch<br>Failure to provide th                                        | ad or indicate that you<br>ment unexpired passp<br>de those pages of the<br>is information will caus                                                                   | I have faxed or emailed<br>ort.<br>passport that indicate tl<br>e delays in adjudicating                                                                  | the following require<br>the date of approval,<br>the application.                        | ed documents:<br>the date of expirati | on, passport numb | er and photograph.             |
| TSA accepts the foll                                                                                                    | owing file extensions: I                                                                                                    | BMP, DOC, GIF, HTM                                                                                                    | ML, JPEG, JPG, PD                                                                         | F, and TIF.                           |                   |                                |
| Please limit your sub                                                                                                    | mitted file to less than :                                                                                                    | 5 MB in size. Files gre                                                                                                    | ater than 5 MB will 1                                                                     | be rejected.                          |                   |                                |
| remember to include<br>Training<br>Request ID                                                                                     | your Training Request                                                                                                    | assport and enter uploa<br>t number in the subject<br>File Name                                                                                           | line.<br>File Size                                                                        | Faxed                                 | Emailed           | sp.nem@ans.gov. Piease<br>Edit |
| 9991448                                                                                                    | Passport                                                                                                    | gov.jpg                                                                                                    | 13264                                                                                     | No                                    | Yes               | (Delete)                       |
|                                                                                                    |                                                                                                    | Uplo                                                                                                    | ad New Docum                                                                              | ent                                   |                   |                                |
|                                                                                                    |                                                                                                    | -                                                                                                    |                                                                                           |                                       |                   |                                |
| Document Type (req                                                                                                    | uired for either upload or                                                                                                    | fax):                                                                                                    |                                                                                           | Passport                              | ~                 |                                |
| Document Type (req<br>File Name:                                                                                                  | uired for either upload or                                                                                                    | fax):                                                                                                    |                                                                                           | Passport                              | Browse            |                                |
| Document Type (req<br>File Name:<br>I will fax a copy<br>The AFSP fax n<br>I will email a co<br>email until AFT                   | uired for either upload or<br>of this document instead<br>umber is (571) 227-4532<br>py of this document later<br>'ER you have paid for you                            | fax):<br>of uploading. Click <u>here</u> f<br>2 or (571) 227-4534.<br>instead of uploading. Do<br>ir training request. Please                             | or fax sheet.<br>not send this<br>make sure to                                            | Passport                              | Browse            |                                |
| Document Type (req<br>File Name:<br>I will fax a copy<br>The AFSP fax n<br>I will email a co<br>email until AFT<br>include your N | uired for either upload or<br>of this document instead<br>umber is (571) 227-4532<br>py of this document later<br>'ER you have paid for you<br>ame and the Training Re | fax):<br>of uploading. Click <u>here</u> f<br>2 or (571) 227-4534.<br>instead of uploading. Do<br>ir training request. Please<br>quest Number in the subj | for fax sheet.<br>not send this<br>make sure to<br>ject line of the email.                | Uplo                                  | Browse            | ument                          |
| Document Type (req<br>File Name:<br>I will fax a copy<br>The AFSP fax n<br>I will email a co<br>email until AFT<br>include your N | uired for either upload or<br>of this document instead<br>umber is (571) 227-4532<br>py of this document later<br>ER you have paid for you<br>ame and the Training Re  | fax):<br>of uploading. Click <u>here</u> f<br>2 or (571) 227-4534.<br>instead of uploading. Do<br>r training request. Please<br>quest Number in the subj  | for fax sheet.<br>not send this<br>make sure to<br>lect line of the email.<br>Save Record | Uplo                                  | Browse            | Iment                          |

Save Record

## Submitting a Training Request

| Home<br>Part: 1Candidate Information<br>Part: 2Request For Training |         | Transp<br>Securi<br>Admir | oortation<br>ity<br>iistration |                           |   | 1  |     |     |
|---------------------------------------------------------------------|---------|---------------------------|--------------------------------|---------------------------|---|----|-----|-----|
| Request History                                                     | 9991467 | 2008                      | school                         | Provider Accepted         |   | 13 |     | NOW |
| Assistance                                                          | 9991463 | 09-01-<br>2008            | sstastny's<br>school           | Provider Accepted         |   | Q  |     | NOW |
|                                                                     | 9991460 | 10-01-<br>2008            | sstastny's<br>school           | Draft                     | F | 0  | SUM |     |
|                                                                     | 9991459 | 08-24-<br>2008            | sstastny's<br>school           | Documentation<br>Accepted |   | Q  |     | PAD |
|                                                                     | 9991292 | 10-01-<br>2007            | sstastny's<br>school           | Provider Accepted         | F | Q  |     | PAD |

| Transportation<br>Security              |                        |
|-----------------------------------------|------------------------|
| Administration                          |                        |
| Part 1: Applicant Validation Errors and | nd Missing Information |
| Basic Information                       | No Errors.             |
| Other Names                             | No Errors.             |
| Citizenship                             | No Errors.             |
| Identification Numbers                  | No Errors.             |
| Addresses                               | No Errors.             |
| Employment                              | No Errors.             |
| Part 2: Training Request Errors and     | Missing Information    |
| Training Request Details                | No Errors.             |
| Training Request Category               | No Errors.             |
| Training Request Required Documents     | No Errors.             |

Applicant and Training Request Information has passed validation successfully. You may submit your application now by selecting the "Submit Application" Button below, or you may choose to submit it later, from the "Home" screen by selecting the "Cancel" button.

Submit Application Cancel